|          |      |          | ログアウト |
|----------|------|----------|-------|
|          |      | ×=ュ-     |       |
|          | 所属店舗 |          |       |
|          |      | アクトス広見   | 0     |
|          | 1    | メイン店舗更新  |       |
|          | ,    | 《スワード変更  | Θ     |
|          |      | 会員情報修正   | 0     |
|          | 6    | < ール受信設定 | Ø     |
| 練習日振替を選択 |      | 練習日振替    | Ø     |

┎ᠽ┉┲╗┓ F 15 14 J としは羽口にまた、翌日レイノださい

【手順②】振替・欠席受付を選択してください。

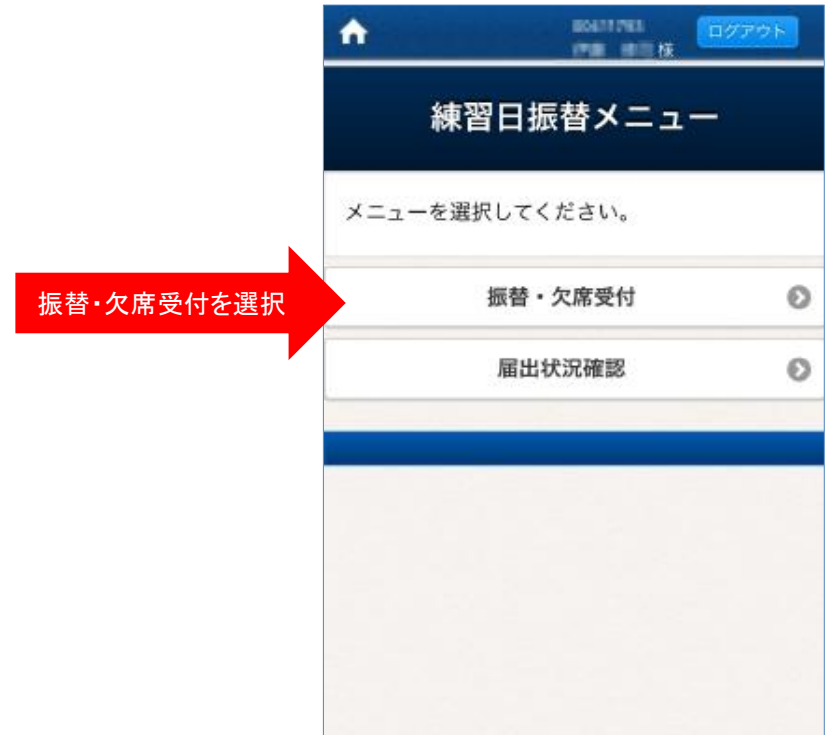

【手順③】 「振替元選択」の画面が表示されたら、「欠席するクラス」を選択します。

|            | 振替元選択                   |    |
|------------|-------------------------|----|
|            | 振替元を指定してください。           |    |
|            | 振替元                     |    |
| <b></b>    | クラス                     |    |
| 欠席するクラスを選択 |                         | 0  |
|            | 振替残 0回 内 持越 0回<br>練習日振替 |    |
|            | $\langle \rangle$       | 完了 |
|            | B904T 火                 |    |
|            | F904T ±                 |    |

【手順④】出席状況が表示されます。欠席日を選択して『ロ』を右にスライドさせます。 その後、欠席する日付けを選択します。

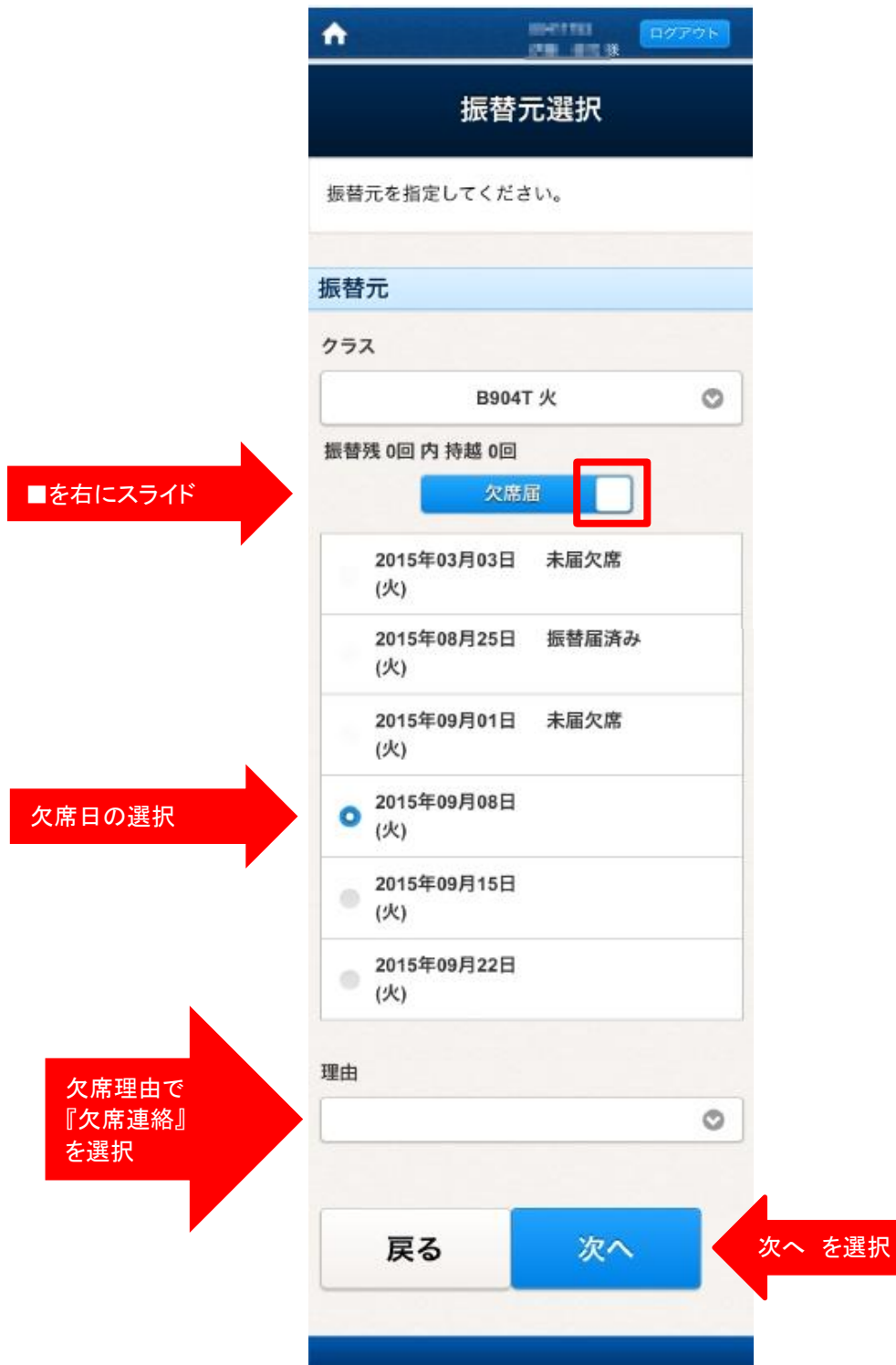

【手順⑤】欠席登録内容の確認画面が表示されます。確定をクリックすると完了です。

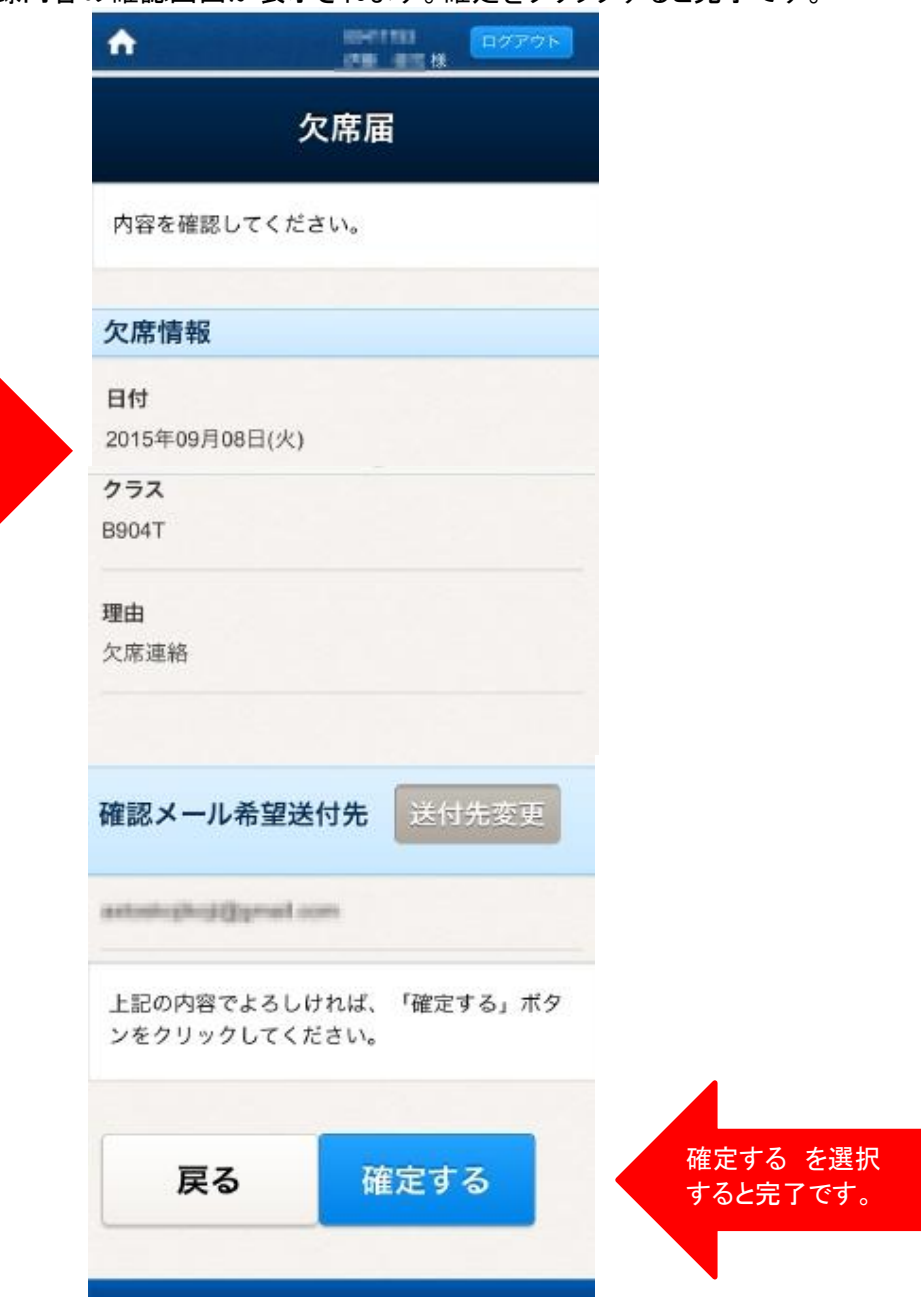

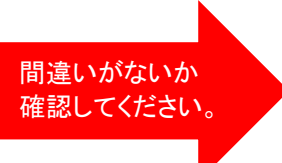

## 以下の画面が表示されたら手続き完了です。

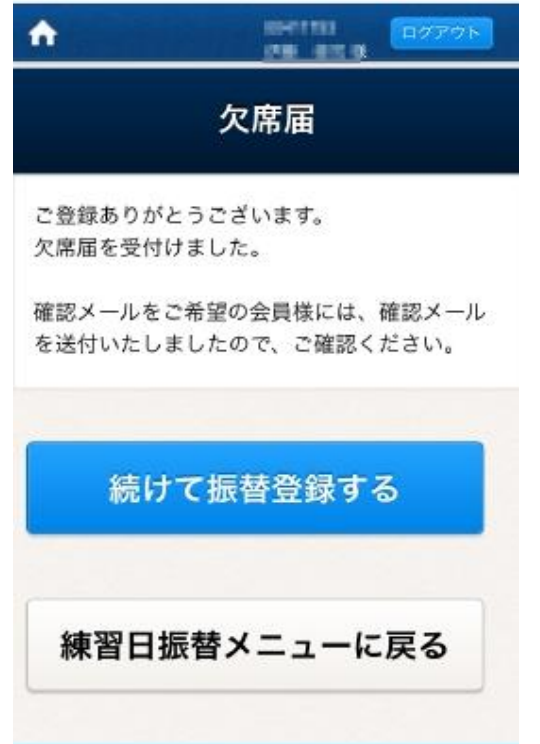

## 確認メールの例です。

| <b>お手続きをお受けしました。</b><br>2015年9月8日 8:24 |                     |  |
|----------------------------------------|---------------------|--|
| お手続き                                   | いただき、ありがとうございます。    |  |
| 以下の内                                   | 容にて欠席または振替のお手続きをお受け |  |
| しました                                   | •                   |  |
| 【会員情                                   | 報]                  |  |
| 会員番                                    | 号 : 201111183       |  |
| 氏名                                     | :0% #20#            |  |
| 【振替元                                   | 1                   |  |
| 日付                                     | : 2015年09月08日(火)    |  |
| クラス                                    | : B904T             |  |
| 【振替先                                   | 1                   |  |
| 地中ナト                                   | 1. (欠度屋のみ)          |  |